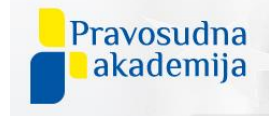

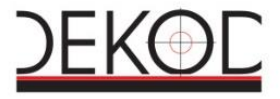

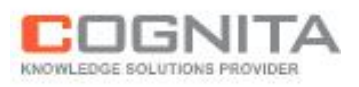

# Usluga prilagodbe sustava za e- učenje u Pravosudnoj akademiji

Korisnički priručnik za NIAS prijavu

| Područje           | E-učenje                                                      |                    |                      |  |  |  |  |  |  |
|--------------------|---------------------------------------------------------------|--------------------|----------------------|--|--|--|--|--|--|
| Projekt            | Usluga prilagodbe sustava za e-učenje u Pravosudnoj akademiji |                    |                      |  |  |  |  |  |  |
| Dokument           | Korisnički priručnik za NIAS prijavu                          |                    |                      |  |  |  |  |  |  |
|                    |                                                               |                    |                      |  |  |  |  |  |  |
| Promjene dokumenta |                                                               |                    |                      |  |  |  |  |  |  |
| Verzija            | Datum dorade                                                  | Napomena           | Ime i prezime autora |  |  |  |  |  |  |
| 1.0                | 24.05.2023.                                                   | Inicijalna verzija | Tomica Čus           |  |  |  |  |  |  |
| 1.1                | 21.08.2023.                                                   | Radna verzija      | Tomica Čus           |  |  |  |  |  |  |

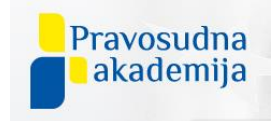

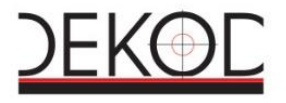

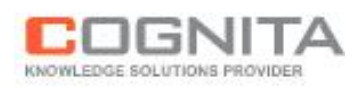

## Sadržaj

| 1. | Pri  | ijava u sustav                       | .4 |
|----|------|--------------------------------------|----|
|    | 2.1. | Prijava polaznika putem NIAS sustava | 4  |

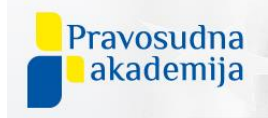

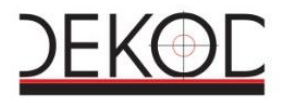

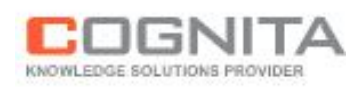

#### POPIS SLIKA:

| Slika 1: Stranica za prijavu                              | .5 |
|-----------------------------------------------------------|----|
| Slika 2: Odabir vjerodajnice                              | .6 |
| Slika 3: Početna stranica nakon prijave u sustav e-učenja | .7 |

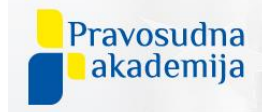

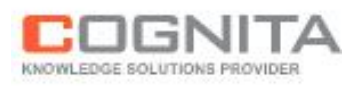

### 1. Prijava u sustav

E-učenje sustavu pristupa se uz pomoć mrežnog preglednika upisivanjem mrežne adrese: <u>https://epak.gov.hr</u>.

#### 2.1. Prijava polaznika putem NIAS sustava

U sustav e-učenja pristupa se putem NIAS-a. Polaznici se u sustav e-učenja prijavljuju putem Nacionalnog identifikacijskog i autentifikacijskog sustava (u daljnjemu tekstu: NIAS). NIAS identificira i autentificira korisnike e-usluga javnog sektora. Kako bi se polaznici mogli prijaviti u sustav za e-učenje, potrebno je da koriste jedno od ponuđenih sredstava za dokazivanje svog identiteta u digitalnom svijetu: vjerodajnicu.

U sustav za e-učenje može se prijaviti korištenjem vjerodajnica niske, značajne i visoke razine sigurnosti. Lista vjerodajnica koje prihvaća NIAS dostupna je na stranici e-Građani na poveznici: <a href="https://gov.hr/hr/lista-prihvacenih-vjerodajnica/1792">https://gov.hr/hr/lista-prihvacenih-vjerodajnica/1792</a>.

U slučaju da ne posjedujete niti jednu vjerodajnicu, potrebno je zatražiti besplatno izdavanje vjerodajnice mToken ili ePASS u bilo kojem uredu Fine u Republici Hrvatskoj ili online. Na sljedećoj poveznici dostupne su upute vezane za izdavanje navedenih vjerodajnica: <u>https://www.fina.hr/epass-i-mtoken-vjerodajnice-online</u>.

NIAS upravlja elektroničkim identitetima u nacionalnom sustavu autentifikacije krajnjih polaznika s e-uslugama javnog sektora.

NIAS svojim polaznicima omogućava uspješno, sigurno i vremenski povoljno korištenje javnih e-usluga, dok istodobno pružatelje e-usluga oslobađa od poslova upravljanja korisničkim računima i procesa autentifikacije.

NIAS je namijenjen polaznicima za jednostavniju i bržu autentifikaciju i identifikaciju na elektroničke usluge.

Koraci koje je potrebno provesti prilikom spajanja na uslugu e-učenje:

- 1. U podržanom internet pregledniku otvorite stranicu za pristup osobnim korisničkim pretincem putem sljedeće poveznice:
- 2. <u>https://epak.gov.hr</u>

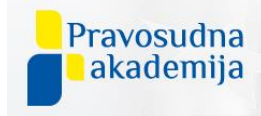

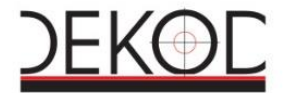

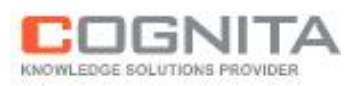

3. Na početnoj stranici kliknite na gumb NIAS PRIJAVA

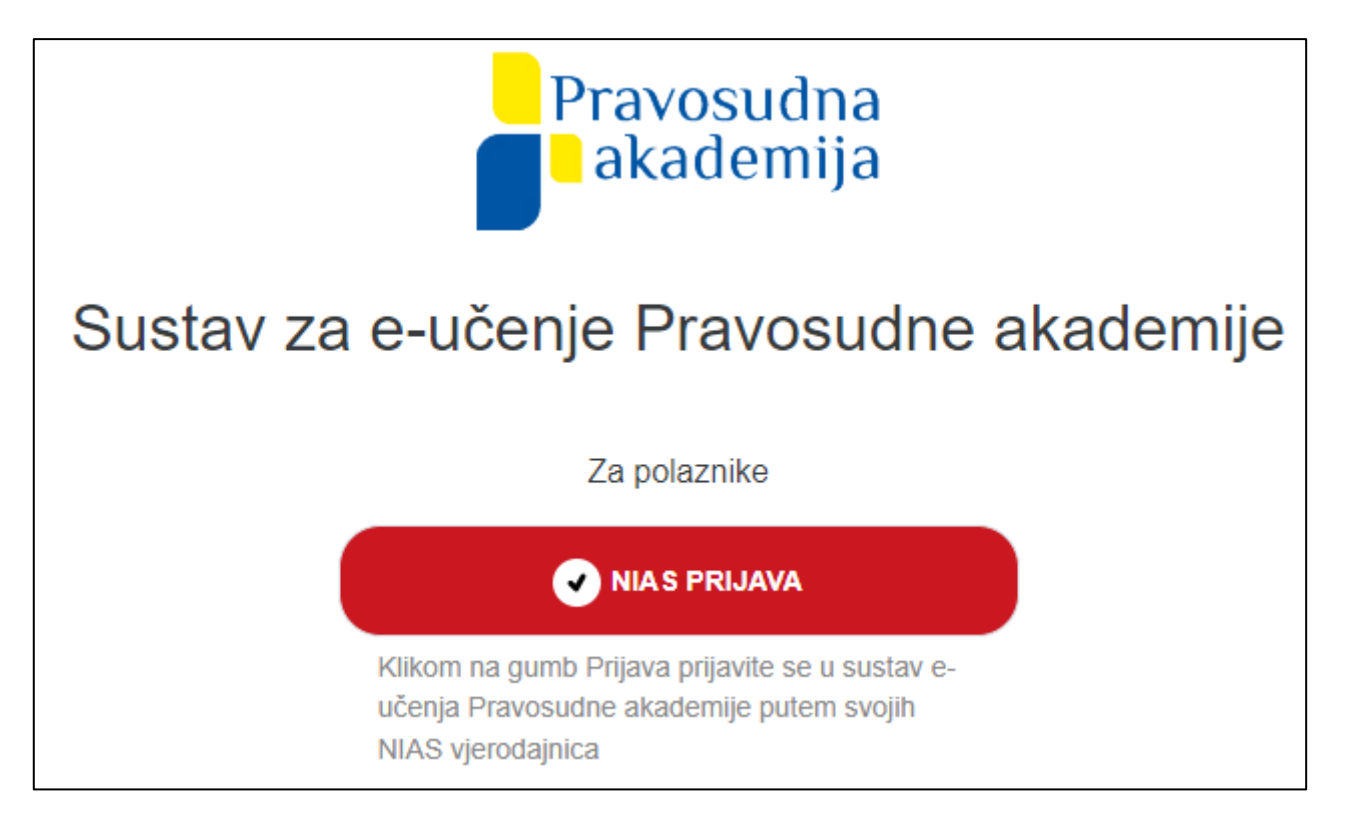

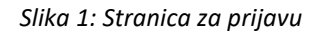

4. Nakon klika na gumb **NIAS PRIJAVA**, otvara se ekran s listom prihvatljivih vjerodajnica. U tom ekranu se odabire jedna od ponuđenih vjerodajnica.

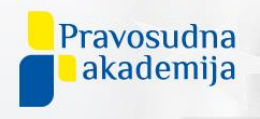

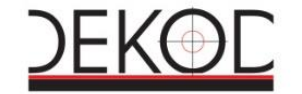

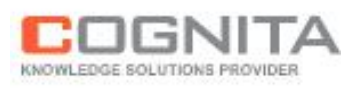

| e-Građani<br>Informacije i usluge |                                                    |                                               |                                   |                 | FILTRIRAJTE<br>E-USLUGE | a Ø | AA |
|-----------------------------------|----------------------------------------------------|-----------------------------------------------|-----------------------------------|-----------------|-------------------------|-----|----|
|                                   | Prijava u sustav e-Građani                         |                                               |                                   | Pomoć           | English                 |     |    |
|                                   | Izaberite vjerodajnicu                             |                                               |                                   |                 |                         |     |    |
|                                   | Visoka razina sigurnosti III                       |                                               |                                   |                 |                         |     |    |
|                                   | eOsobna iskaznica                                  |                                               | Mobile ID osobne iskaznice        |                 |                         |     |    |
|                                   | Fina RDC osobni certifikat                         | Fina                                          | Fina RDC poslovni certifikat      | Finaliscont     |                         |     |    |
|                                   | Certilia osobni certifikat (ex Kid certifikat)     | CENTRIA                                       | Certilia osobni mobile.ID         | C               |                         |     |    |
|                                   | Certilia poslovni certifikat (ex ID.HR certifikat) | CENTRA                                        | Certilia poslovni mobile.ID       | C               |                         |     |    |
|                                   | Test vjerodajnica                                  | Test<br>vjerodajnic:                          | ePass                             | ePASS           |                         |     |    |
|                                   | Značajna razina sigurnosti                         |                                               |                                   | ш               |                         |     |    |
|                                   | HZZO                                               | (22) Invested<br>invested as<br>and parameter | mToken                            | <b>M</b> mTOKEN |                         |     |    |
|                                   | HPB token                                          | ИРВ                                           | Fina soft certifikat              | FineSoft@       |                         |     |    |
|                                   | ZABA token                                         | Capatrila laria                               | PBZ                               | m PBZ           |                         |     |    |
|                                   | RBA                                                | Raiffeisen<br>BANK                            | KentBank                          | Kont<br>Bank    |                         |     |    |
|                                   | OTP banka d.d.                                     | & atpbanke                                    | Erste&Steiermärkische Bank d.d.   | ERSTE           |                         |     |    |
|                                   | Addiko Bank                                        | Addiko Bonk                                   | Istarska Kreditna Banka Umag d.d. |                 |                         |     |    |

Slika 2: Odabir vjerodajnice

- 5. Nakon odabira vjerodajnice, polaznik se prijavljuje u istu.
- 6. Nakon prijave s vjerodajnicom, polaznik je prijavljen u sustav e-učenja.

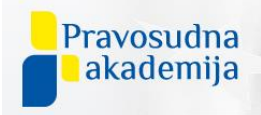

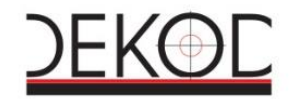

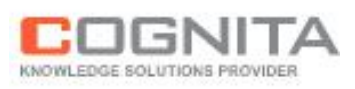

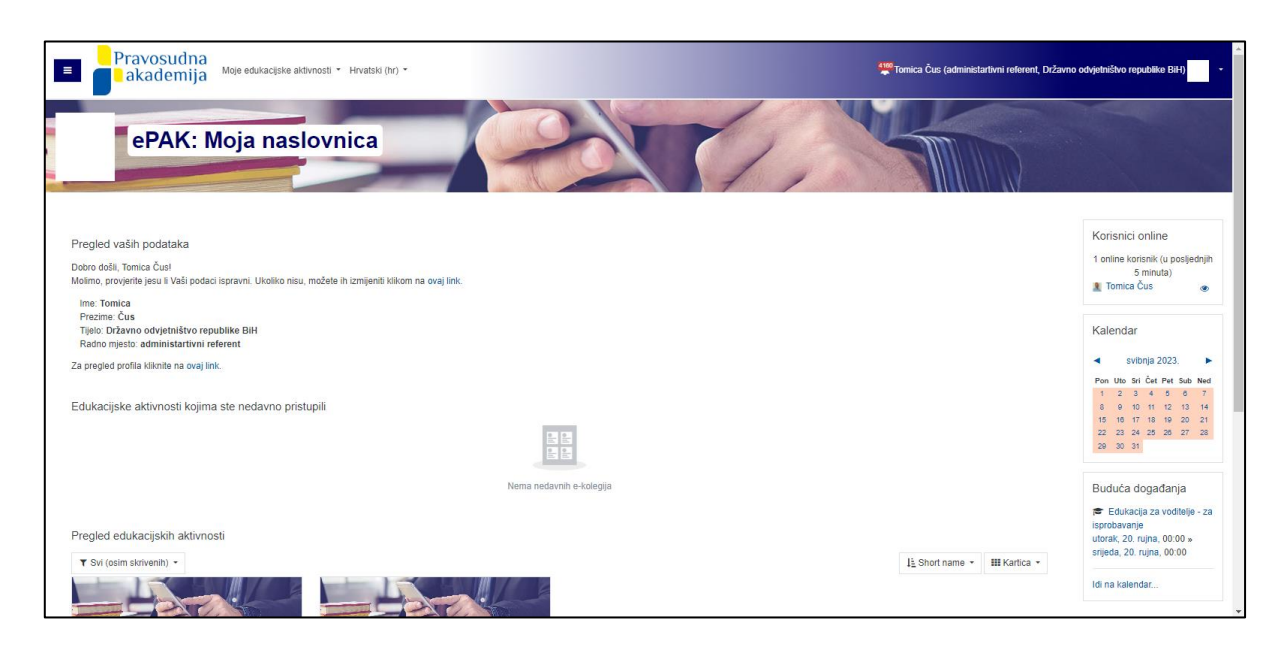

Slika 3: Početna stranica nakon prijave u sustav e-učenja

U slučaju da se polaznik s ispravnim podacima elektroničkog identiteta ne uspijeva prijaviti u sustav e-učenja, potrebno je pokušati pristupiti sustavu prijavom iz nekog drugog preglednika dostupnog na računalu. U slučaju nemogućnosti pristupa, administrator sustava provjerava odnosno komunicira provjeru s Finom.